Instructions for downloading, installing and configuring Microsoft Lync for iOS.

#### Requirements

iPhone 3gs, 4, 4s, 5; iPad (all versions); iPod Touch 3<sup>rd</sup> generation or later iOS 4.3 or later

#### **Downloading & Installing**

Download Lync for iOS from the iOS App Store

You can download either by clicking on the following link, or open the App Store and performing a search for Lync.

https://itunes.apple.com/us/app/microsoft-lync-2010-foriphone/id484293461?mt=8

After downloading, the app will install automatically. Once it's installed, tap on the app icon to launch and start the initial configuration process.

#### **Initial Configuration**

To start the initial configuration, tap on the app icon to launch.

Tap **OK** to allow Lync to access you local Contacts.

| 12:31 PM                                                            | 90% 💷                                                                                                    |
|---------------------------------------------------------------------|----------------------------------------------------------------------------------------------------|
|                                                                     |                                                                                                    |
| <b>Lync</b> °2010                                                   |                                                                                                    |
| Sign-in Address                                                     |                                                                                                    |
| Password                                                            |                                                                                                    |
|                                                                     |                                                                                                    |
| Sign In                                                             |                                                                                                    |
|                                                                     |                                                                                                    |
|                                                                     |                                                                                                    |
| "Lync 2010" Would Like to<br>Access Your Contacts<br>Don't Allow OK |                                                                                                    |
|                                                                     |                                                                                                    |
|                                                                     | Iza PM   Lync 2010   Sign-In Address   Password   Image: Contract Sign In Address Sign In Address Sign In Addre |

Tap **OK** to allow Lync to send Push Notifications.

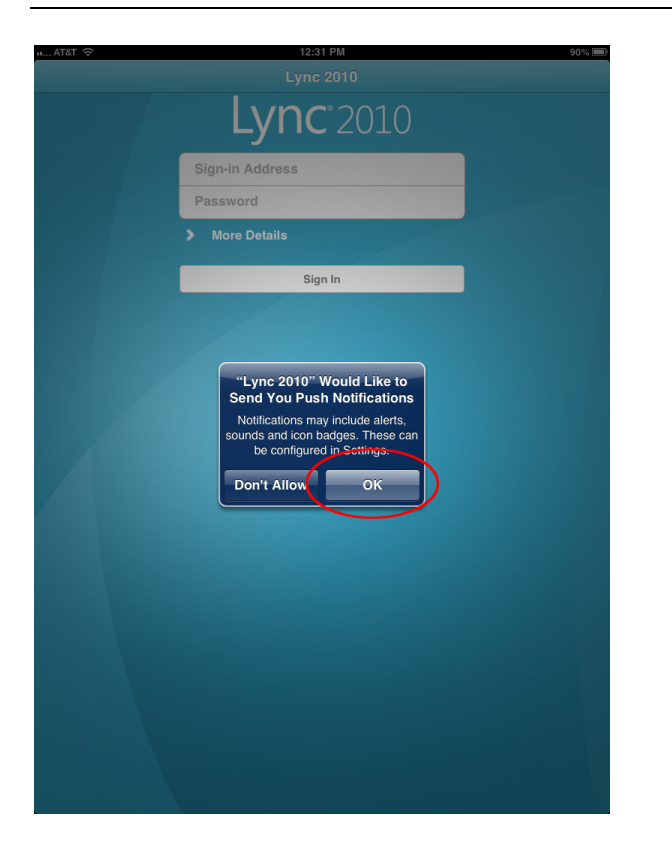

Enter your HMS Email address and eCommons password.

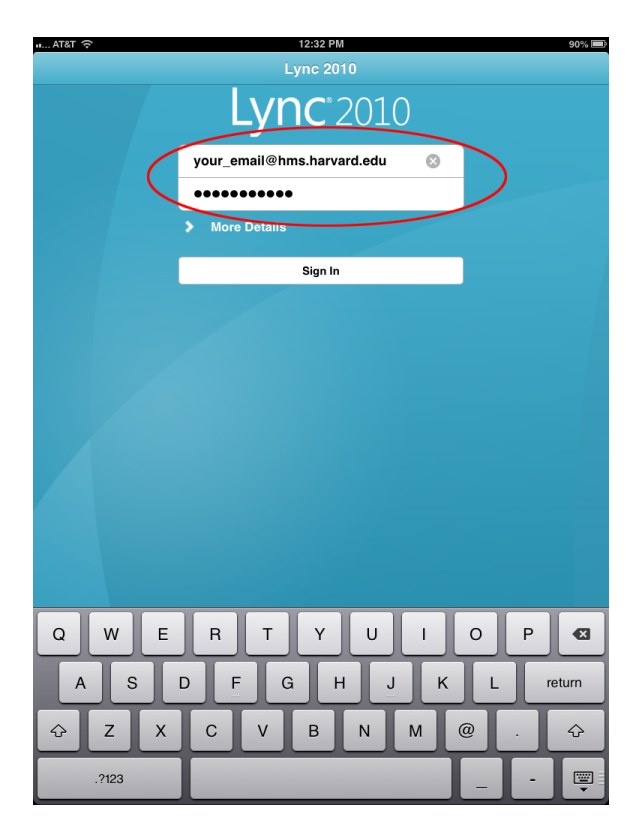

Tap on More Details.

| и AT&T 🗢 | 12:32 PM                   | 90% 📼      |
|----------|----------------------------|------------|
|          | Lync 2010                  |            |
|          | Lync <sup>°</sup> 2010     |            |
|          | your_email@hms.harvard.edu | 8          |
|          | •••••                      |            |
|          | More Details               |            |
|          | Sign In                    |            |
|          |                            |            |
|          |                            |            |
|          |                            |            |
|          |                            |            |
|          |                            |            |
|          |                            |            |
|          |                            |            |
|          |                            |            |
|          |                            |            |
|          |                            |            |
| QWE      | RTYUI                      | 0 P 🛛      |
| A S      | DFGHJ                      | K L return |
| ☆ Z X    | C V B N M                  | @ . 4      |
| .?123    |                            |            |

Enter your **eCommons ID**.

| ul AT&T 奈 |                                      | 12:33 PM              |            |       | 90% 🗩 |
|-----------|--------------------------------------|-----------------------|------------|-------|-------|
|           | _                                    | Lync 2010             |            |       |       |
|           | Lyi                                  | <b>1C</b> °2010       |            |       |       |
|           | your_email@l                         | nms.harvard.edu       |            |       |       |
|           | •••••                                |                       |            |       |       |
|           | ✓ Hide Details                       |                       |            |       |       |
| (         | ecommons id                          | ¢                     | $^{\circ}$ |       |       |
|           | domainsucciname of<br>Auto-Detect Se | someone@example.com   |            |       |       |
|           | HTTP Proxy                           |                       | >          |       |       |
|           | Sign in As                           |                       | >          |       |       |
|           | Logging                              | Off                   | >          |       |       |
|           | About                                | Version 4.3.8000.0000 | >          |       |       |
|           |                                      | Sign In               |            |       |       |
|           |                                      |                       |            |       |       |
|           |                                      |                       |            |       |       |
|           |                                      |                       | 1          | 10 10 |       |
| Q W E     | RT                                   | YUI                   | 0          | Р     | Ø     |
| A S       | DF                                   | GНJ                   | ĸ          | L     | turn  |
|           | C V                                  | BNM                   | !          | ?     | ŵ     |
| .?123     |                                      |                       |            | .?123 |       |

Tap **Sign In**.

| ы АТ&Т 🔶 |   |                | 12:33 PM              |        | 90% 🖿 |
|----------|---|----------------|-----------------------|--------|-------|
|          |   |                | Lync 2010             |        |       |
|          |   | Ly             | <b>nc</b> °2010       |        |       |
|          |   | your_email@    |                       |        |       |
|          |   | •••••          | •••••                 |        |       |
|          |   | ✓ Hide Details | s                     |        |       |
|          |   | ecommons id    | 1                     |        |       |
|          |   | Auto-Detect Se | erver ON              |        |       |
|          |   | HTTP Provv     |                       |        |       |
|          |   | Sign in As     |                       | 5      |       |
|          |   |                |                       | _      |       |
|          |   | Logging        | Off                   | >      |       |
|          |   | About          | Version 4.3.8000.0000 | $\sim$ |       |
|          | ( |                | Sign In               |        |       |
|          |   |                |                       |        |       |
|          |   |                |                       |        |       |
|          |   |                |                       |        |       |
|          |   |                |                       |        |       |
|          |   |                |                       |        |       |
|          |   |                |                       |        |       |
|          |   |                |                       |        |       |
|          |   |                |                       |        |       |
|          |   |                |                       |        |       |

Lync should now connect to the server.

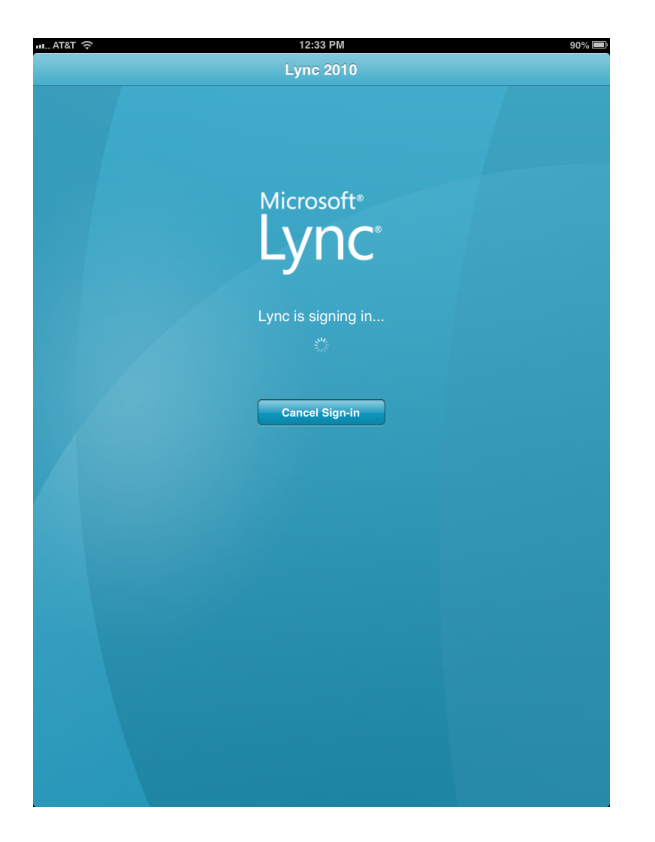